# BAB IV HASIL DAN PEMBAHASAN

# 4.1 Implementasi Hasil Pembahasan Program

Implementasi program merupakan hasil pembangunan sistem atau tahap pengkodean yang disesuaikan dengan tahapan rancangan sistem, implementasi digunakan untuk mengetahui tingkat keberhasilan sistem yang telah dibangun, berikut adalah hasil implementasi program :

## 4.1.1 Implementasi Bagian Admin

Implementasi bagian admin merupakan tampilan yang digunakan untuk menggambarkan sistem yang ingin dibangun dengan mengelola data dokter, pasien, layanan, serta reservasi.

1. Halaman Login

Halaman *login* merupakan tampilan yang digunakan sebagai hak akses ke halaman menu, berikut adalah tampilan *login* pada Gambar 4.1 dibawah ini :

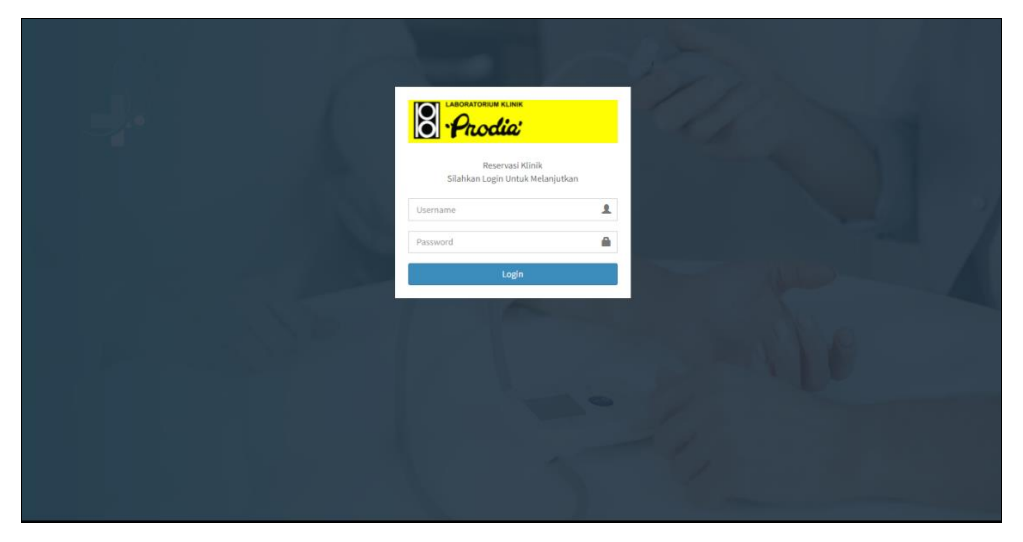

Gambar 4.1 Halaman Login

Berdasarkan gambar tersebut terdapat masukan data berupa *username* dan *password* kemudian tombol masuk, jika *username* dan *password* terdaftar maka dapat ketampilan berikutnya, jika gagal kembali ketampilan *login*.

#### 2. Input Data Dokter

*Input* data dokter merupakan tampilan yang digunakan untuk menambahkan data dokter pada klinik, berikut adalah tampilan *input* data dokter pada Gambar 4.2 dibawah ini :

| 8 Prodia                      | =             |                |
|-------------------------------|---------------|----------------|
| Administrator                 | Form Dokter   |                |
| Administrator                 | Nama Dokter   | Nama Dokter    |
| <ul> <li>Dashboard</li> </ul> |               |                |
| MASTER DATA                   | Plin spesials | -Piin spesais- |
| 🖵 Master Layanan              | Deskripsi     | Deskripsi      |
|                               |               | 1              |
| PENGGUNA                      | Telepon       | Telepon        |
| 🛍 Data Dokter                 | Email         | Email          |
| Data Pasien                   | Usemame       | Usemame        |
| KLINK                         | Deserved      | Deserved       |
| 関 Klinik Cabang               | 1 ESHOU       |                |
| 🕅 Registrasi Dokter           | Avatar        |                |
| Jachwal Dokter                |               |                |
| Data Reservasi                |               |                |
| LAPORAN                       |               |                |
| 🔒 Data Pasien                 |               |                |
| 🕀 Data Reservasi              |               |                |
| Manajemen User                |               |                |
| 🖀 Data User                   |               |                |

Gambar 4.2 Input Data Dokter

Berdasarkan gambar tersebut terdapat masukan data berupa nama, spesialis, deskripsi, no.telpon, email, *username* serta *password* yang digunakan untuk dokter dapat melakukan *login* pada aplikasi.

3. Input Jadwal Dokter

Pada implementasi ini ialah tampilan yang digunakan untuk *input* ataupun menambah jadwal dokter, berikut adalah tampilan *input* data dokter pada Gambar 4.3 dibawah ini :

| 8 Prodia            | =                                       |                |                |          | 😰 Administrator |
|---------------------|-----------------------------------------|----------------|----------------|----------|-----------------|
| Administrator       |                                         | Masukan Jadwal |                |          |                 |
| & Dasbor            | dokter : dr. Hetty Christine, M.Kes, Sp | Mulai *        | Ø              |          |                 |
| DATA MASTER         | 4Masukan Jadwal Dokter                  | Selesai *      |                |          |                 |
| 🖵 Guru Layanan      |                                         |                | 0              |          |                 |
| 🖋 Guru Spesialis    | Rabu                                    | Hari *         |                |          |                 |
| PENDOUNA            | Nama Dokter                             | - Pílih -      | Ŷ              | Selesai  | Opsi            |
| 🛍 Data Dokter       | dr. Hetty Christine, M.Kes, Sp.GK       |                |                | 19:00:00 | •               |
| Data Pasien         |                                         |                | Menutup Simpon |          |                 |
| KLINK               | Kamis                                   |                |                |          |                 |
| 📕 Klinik Cabang     | Nama Dokter                             |                | Mulai          | Selecal  | Opsi            |
| 🛍 Registrasi Dokter | dr. Hetty Christine, M.Kes, Sp.GK       |                | 11:00:00       | 14:00:00 |                 |
| ild Jadwal Dokter   | dr. Hetty Christine, M.Kes, Sp.GK       |                | 07:00:00       | 10:00:00 |                 |
| Reservasi Data      |                                         |                |                |          |                 |
| LAPORAN             |                                         |                |                |          |                 |
| 🔒 Data Pasien       | Nama Dokter                             |                | Mulai          | Selesai  | Opsi            |
| 🕀 Reservasi Data    | dr. Hetty Christine, M.Kes, Sp.GK       |                | 00:00:07       | 17:00:00 |                 |
| Pengguna Manajemen  | dr. Hetty Christine, M.Kes, Sp.GK       |                | 00:00.07       | 00.00:19 | •               |
| 🐮 Pengguna data     |                                         |                |                |          |                 |
|                     | E Sabtu                                 |                |                |          |                 |

Gambar 4.3 Input Jadwal Dokter

Berdasarkan gambar tersebut terdapat tampilan untuk *input* jadwal dokter seperti hari praktek dokter, jam mulai serta jam selesai.

4. Input Cabang Klinik

Implementasi cabang klinik merupakan tampilan yang digunakan untuk menambahkan, mengubah, menghapus lokasi cabang klinik, berikut adalah tampilan *input* cabang klinik pada Gambar 4.4 dibawah ini :

| 8 Prodia            | =               |                                           |   |
|---------------------|-----------------|-------------------------------------------|---|
| Administrator       |                 |                                           | - |
| Administrator       | Form Unit Kerja |                                           |   |
| 🏟 Dashboard         | Nama            | Nama                                      |   |
| MASTER DATA         | Alamat          | Alamat                                    |   |
| 🖵 Master Layanan    |                 | le la la la la la la la la la la la la la |   |
| ✔ Master Spesialis  | Latitude        | Latitude                                  |   |
| PENGGUNA            |                 | <i>A</i>                                  |   |
| 🕅 Data Dokter       | بقيحين ا        | Lasinda                                   |   |
| Data Pasien         | Logitude        | Logisure A                                |   |
| KLINIK              |                 |                                           |   |
| 📕 Klinik Cabang     | Gambar          |                                           |   |
| N Registrasi Dokter |                 |                                           |   |
| N Jadwal Dokter     |                 |                                           |   |
| Data Reservasi      |                 |                                           |   |
| LAPORAN             |                 |                                           |   |
| 🖨 Data Pasien       |                 |                                           |   |
| 🔒 Data Reservasi    |                 |                                           |   |
| Manajemen User      |                 |                                           |   |
| 📽 Data User         |                 |                                           |   |

Gambar 4.4 Input Cabang Klinik

Berdasarkan gambar tersebut terdapat masukan data berupa nama, alamat sampai dengan foto klinik.

5. Input Jenis Layanan

Pada *input* jenis layanan merupakan tampilan yang digunakan untuk menambahkan jenis layanan yang terdapat di klinik prodia, berikut adalah tampilan *input* jenis layanan pada Gambar 4.5 dibawah ini :

|                                  | -                                      |                                        |               |
|----------------------------------|----------------------------------------|----------------------------------------|---------------|
| O Prodia                         | =                                      |                                        | Administrator |
| Administrator<br>• Administrator | Form Layanan                           |                                        |               |
| a Dashboard                      | Nama                                   | Nama                                   |               |
| MASTER DATA                      | Deskripsi                              | Deskripsi                              |               |
| 🖵 Master Layanan                 |                                        |                                        |               |
|                                  | Biaya Layanan                          | biaya_layanan                          |               |
| PENGGUNA                         | Gambar                                 | <b>^</b>                               |               |
| 🛍 Data Dokter                    |                                        |                                        |               |
| Data Pasien                      |                                        | Pilih File Tidak ada file yang dipilih |               |
| KLINIK                           |                                        | 😰 Save 🗶 Cancel                        |               |
| Klinik Cabang                    |                                        |                                        |               |
| N Registrasi Dokter              |                                        |                                        |               |
| 🛍 Jadwal Dokter                  |                                        |                                        |               |
| Data Reservasi                   |                                        |                                        |               |
| LAPORAN                          |                                        |                                        |               |
| 🖨 Data Pasien                    |                                        |                                        |               |
| 🔒 Data Reservasi                 |                                        |                                        |               |
| Manajemen User                   |                                        |                                        |               |
| 😸 Data User                      | Copyright © 2023. All rights reserved. |                                        |               |

Gambar 4.5 Input Jenis Layanan

Berdasarkan gambar tersebut terdapat masukan data berupa nama layanan, deskripsi serta gambar terkait jenis layanan.

6. Data Reservasi Pasien

Data reservasi pasien merupakan tampilan dari data-data pasien yang melakukan reservasi pada klinik, berikut adalah tampilan data reservasi pada Gambar 4.6 dibawah ini :

| Prodia:                          | ≡      |                      |               |              |                                   |    |                 |    |                 | (       | Adr  | ninistrator |
|----------------------------------|--------|----------------------|---------------|--------------|-----------------------------------|----|-----------------|----|-----------------|---------|------|-------------|
| Administrator<br>• Administrator | Data F | Reservasi            |               |              |                                   |    |                 |    |                 |         |      |             |
| Dashboard                        | + Ta   | mbah Data            |               |              |                                   |    |                 |    |                 |         |      |             |
| MASTER DATA                      | Show   | 10 🗸 entrie          | 5             |              |                                   |    |                 |    | Search:         |         |      |             |
| 🖵 Master Layanan                 | Noji   | No Antrian           | Pasien ↓↑     | Layanan 🕸    | Dokter                            | 1† | Tanggal Booking | Ĵ↑ | Status          | Ĵ↑      | Aksi | 1t          |
|                                  | 1      | 001                  | Almira        | HEMATOLOGI   | Dr. Hetty Christine, M.Kes, Sp.GK |    | 2023-05-15      |    | Selesal         |         | ٩    |             |
| PENGGUNA                         | 2      | 003                  | putri clarisa | OBESITAS     | Dr. Hetty Christine, M.Kes, Sp.GK |    | 2023-07-28      |    | Selesal         |         | ٩    | •           |
| 🕅 Data Dokter                    | 3      | 004                  | Dito Sanjaya  | NUTRISI      | Dr. Hetty Christine, M.Kes, Sp.GK |    | 2023-07-28      |    | Menunggu Pembay | aran    | ٩    | •           |
| 🖨 Data Pasien                    | 4      | 005                  | Almira        | NUTRISI      | Dr. Hetty Christine, M.Kes, Sp.GK |    | 2023-08-07      |    | Selesal         |         | ٩    | •           |
| KLINIK                           | 5      | 006                  | Almira        | DIABETES     | Dr. Hetty Christine, M.Kes, Sp.GK |    | 2023-08-10      |    | Selesal         |         | ٩    | •           |
| Klinik Cabang                    | 6      | 008                  | Almira        | OSTEOPOROSIS | Dr. Hetty Christine, M.Kes, Sp.GK |    | 2023-08-11      |    | Selesal         |         | ٩    | •           |
| N Registrasi Dokter              | Showin | ng 1 to 6 of 6 entri | 25            |              |                                   |    |                 |    |                 | Previou | s 1  | Next        |
| 🕅 Jadwal Dokter                  |        |                      |               |              |                                   |    |                 |    |                 |         |      |             |
| 🖹 Data Reservasi                 |        |                      |               |              |                                   |    |                 |    |                 |         |      |             |
| LAPORAN                          | Copyri | ight © 2023. All riç | hts reserved. |              |                                   |    |                 |    |                 |         |      |             |

Gambar 4.6 Data Reservasi Pasien

Berdasarkan gambar tersebut terdapat data berupa nomor antrian, nama pasien, jenis layanan, nama dokter, tanggal reservasi dan status pasien sudah selesai pemeriksaan dan pembayaran.

# 7. Validasi Pembayaran

Validasi pembayaran merupakan tampilan dari tindak lanjut pada bagian reservasi pasien, berikut adalah tampilan validasi pembayaran pada Gambar 4.7 dibawah ini :

| S WhatsApp                      | Reservasi Klinik        | Dashboard x +                                           |                   | ~                                                | -       | 5 >         |
|---------------------------------|-------------------------|---------------------------------------------------------|-------------------|--------------------------------------------------|---------|-------------|
| 0 D C                           | 🛛 🔺 Not secure          | codingkoe.com/tn_reservasiklinik/apps/reservasi/read/11 | % Q 🖻 😡           | Δ 0                                              | 0       | VPN 3       |
| Prodie:                         | =                       |                                                         |                   |                                                  | 😰 Adr   | ninistrator |
| Administrator<br>Administrator  | Detail Reservasi Pasien |                                                         |                   |                                                  |         |             |
| Dashboard                       | Detail Pasien           |                                                         | No Antrian        |                                                  |         |             |
| IASTER DATA                     | No Identitas            | 00001                                                   |                   |                                                  |         |             |
| 🖵 Master Layanan                | Nama                    | Almira                                                  | 008               |                                                  |         |             |
| Master Spesialis                | Alamat                  | Ji kan Hiu No.22 Teluk Betung Lampung                   | ND ANTRIAN        |                                                  |         |             |
| BIGGUNA                         | Tempat /Tanggal Lahir   | Kotabumi 22 November 1999                               | Dokt              | er : Dr. Hetty Christine, M.Kea,<br>OSTEOPOROSIS |         |             |
| Data Dokter                     | Jenis Kelamin           | perempuan                                               |                   |                                                  |         |             |
| Data Pasien                     | Email                   | almirachi99@gmail.com                                   | Hasil Pemeriksaa  | n                                                |         | -           |
| JNK                             | Telepon                 | 082345367780                                            |                   |                                                  |         |             |
| Klinik Cabang                   | Catatan Pasien          | cek kesehatan tulang                                    | Catatan Dokter    | Liber Heal Demerikase                            | *       |             |
| Registrasi Dokter               | Detail Reservasi        |                                                         |                   |                                                  |         |             |
| Jadwal Dokter                   | Terreri Berline         | 13 January 2020 03 (2) (2)                              | Konfirmasi Pembi  | ayaran                                           |         |             |
| Data Dacaryani                  | Status Reservasi        | 11 Aguana 2023 07 42 04                                 | Pembayaran ke :   |                                                  |         |             |
| PORAN                           | Lavanan                 | OSTEOPOROSIS                                            | Bank              | BNI                                              |         |             |
| Des Design                      | Biava Lavanan           | Ro 250.000                                              | No Rekening       | 1783560587                                       |         |             |
| <ul> <li>Deta Pasien</li> </ul> |                         |                                                         | Atas Nama         | Klinik Prodia Bandar Lampu                       | ng      |             |
| Data Reservasi                  |                         |                                                         |                   | Lihat Bukti Pembayaran                           |         |             |
| inajamen Üser                   |                         |                                                         | Status Pembayaran |                                                  |         | _           |
| Data User                       |                         |                                                         | 🗸 Valid 🗶 In      | walid                                            |         |             |
|                                 |                         |                                                         |                   |                                                  |         |             |
|                                 | 9 9                     |                                                         |                   | ^ @                                              | 聖 (1) 8 | 20 📮        |

Gambar 4.7 Validasi Pembayaran

Berdasarkan gambar tersebut terdapat data reservasi pasien dan juga bukti pembayaran yang akan divalidasi oleh admin.

## 4.1.2 Implementasi Bagian Dokter

1. Dashboard

Halaman dashboard merupakan tampilan beberapa menu yang ada pada aplikasi, berikut adalah dashboard pada Gambar 4.8 dibawah ini:

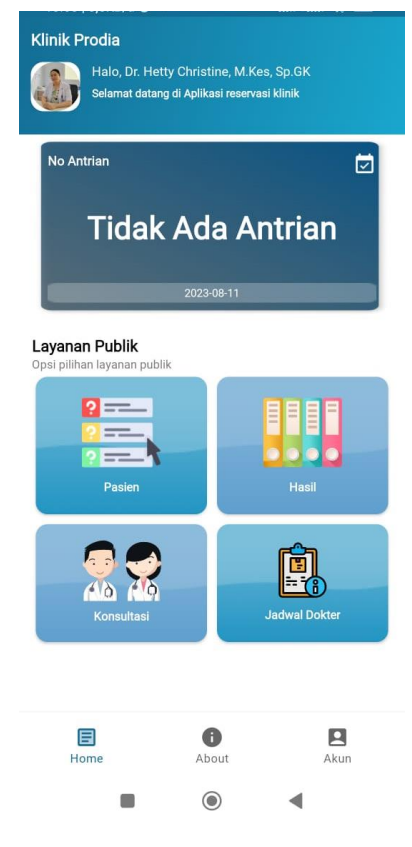

Gambar 4.8 Dashboard

Berdasarkan gambar tersebut terdapat beberapa menu seperti pasien, hasil pemeriksaan, konsultasi dengan pasien serta jadwal dokter.

2. Input Hasil Pemeriksaan

*Input* hasil pemeriksaan merupakan tampilan yang digunakan untuk memasukkan hasil dari pemeriksaan pasien, berikut adalah tampilan *input* hasil pemeriksaan pada Gambar 4.9 dibawah ini :

| 05.50  奈                                                                                                    | Ø @ 32)                                                               |  |  |  |  |
|----------------------------------------------------------------------------------------------------|-----------------------------------------------------------------------|--|--|--|--|
| Detail Reservasi                                                                                                    |                                                                       |  |  |  |  |
| <b>No Antrian</b><br>Tanggal                                                                                                 | <b>001</b><br>2023-05-15 17:16:41                                     |  |  |  |  |
| <b>Detail Pasien</b><br>Nama<br>Telepon<br>Email                                                                             | Almira<br>082345367780<br>almirachi99@gmail.com                       |  |  |  |  |
| Detail Reservasi<br>Layanan<br>Dokter<br>Tanggal Reservasi<br>Jam Reservasi<br>Catatan Pasien<br>Saya mau test pcr<br>Status | PROTEIN<br>dr. Renny Ferbiyanti M<br>2023-05-02<br>20:16:00<br>Proses |  |  |  |  |
| Catatan Dokter                                                                                                    |                                                                       |  |  |  |  |

Gambar 4.9 Input Hasil Pemeriksaan

Berdasarkan gambar tersebut terdapat masukan data berupa catatan dari dokter serta file hasil pemeriksaan pasien.

3. Data Reservasi

Data reservasi ialah tampilan yang digunakan untuk melihat data reservasi pasien, berikut adalah tampilan data reservasi pada Gambar 4.10 dibawah ini :

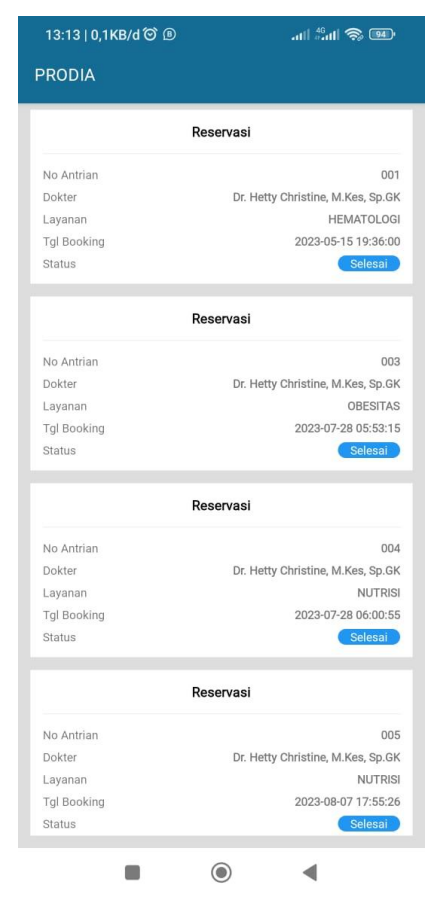

Gambar 4.10 Data Reservasi

Berdasarkan gambar tersebut terdapat tampilan data reservasi pasien mulai dari nomor antrian hingga jenis layanan yang dipilih oleh pasien.

#### 4.1.3 Implementasi Bagian Pasien

1. Halaman Login

Halaman *login* merupakan tampilan yang digunakan sebagai hak akses ke halaman menu, berikut adalah tampilan *login* pada Gambar 4.11 dibawah ini :

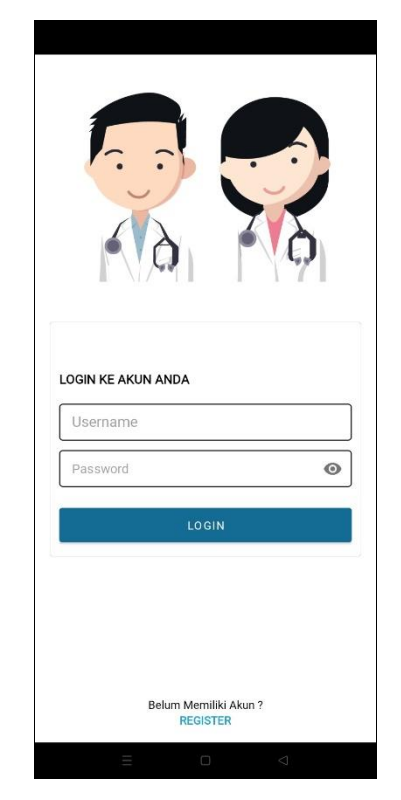

Gambar 4.11 Halaman Login

Berdasarkan gambar tersebut terdapat masukan data berupa *username* dan *password* kemudian tombol *login*, jika *username* dan *password* terdaftar maka dapat ketampilan berikutnya, jika gagal kembali ketampilan *login*.

2. Jadwal Dokter

Jadwal dokter merupakan tampilan jadwal dokter yang dapat dilihat oleh pasien, berikut adalah tampilan jadwal dokter pada Gambar 4.12 dibawah ini :

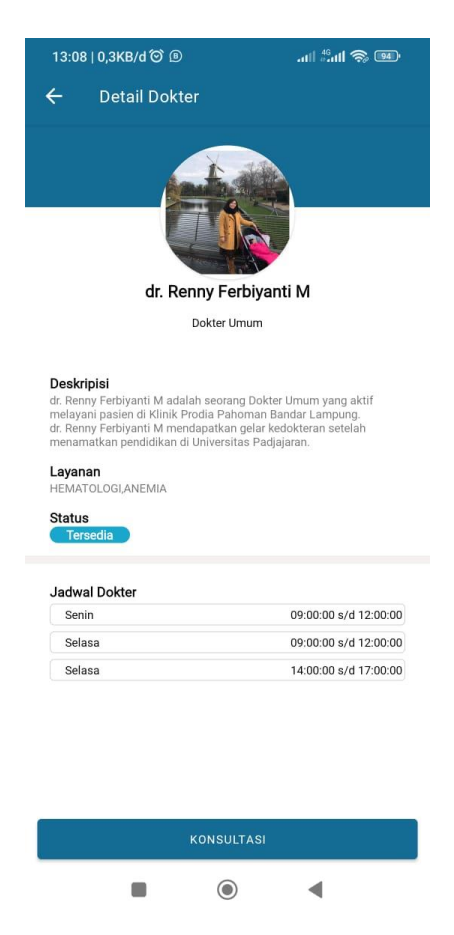

Gambar 4.12 Jadwal Dokter

Berdasarkan gambar tersebut terdapat data nama dokter, deskripsi, jenis layanan yang di ampu oleh dokter serta jadwal dokter.

3. Cari dan Pesan

Cari dan pesan adalah tampilan yang digunakan untuk melihat dan memilih layanan apa saja yang ada pada klinik prodia, berikut adalah tampilan cari dan pesan pada Gambar 4.13 dibawah ini :

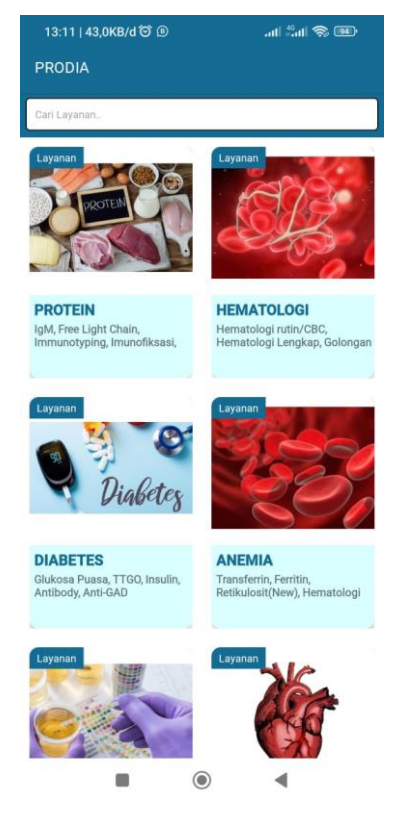

Gambar 4.13 Cari dan Pesan

Berdasarkan gambar tersebut terdapat tampilan layanan reservasi yang dapat pasien pilih.

4. Konsultasi

Konsultasi adalah tampilan yang digunakan untuk melakukan percakapan terkait konsultasi pasien dengan dokter pada klinik prodia, berikut adalah tampilan konsultasi pada Gambar 4.14 dibawah ini :

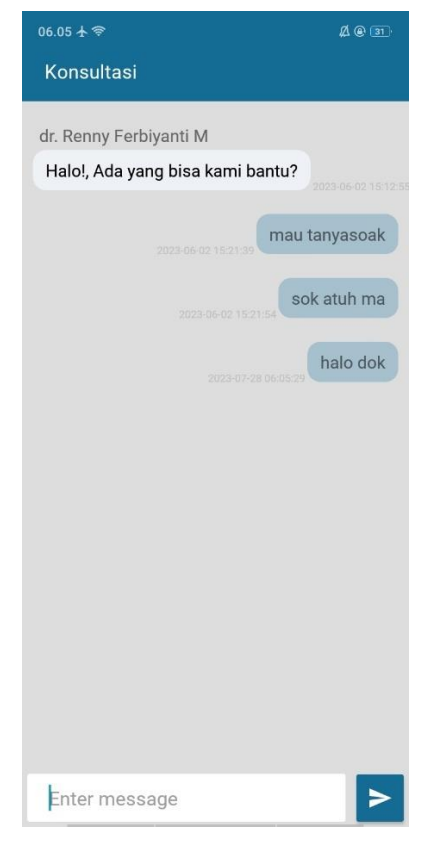

Gambar 4.14 Konsultasi

Berdasarkan gambar tersebut terdapat tampilan *room chat* pasien dengan dokter.

5. Detail Reservasi

Detail Reservasi adalah tampilan yang digunakan untuk konfirmasi pembayaran dengan mengupload bukti pembayaran supaya dapat melihat hasil dari pemeriksaan yang sudah di *input* oleh dokter, berikut adalah tampilan hasil pemeriksaan pada Gambar 4.15 dibawah ini:

|                                                                                                    | 00 S                                                                                               |
|----------------------------------------------------------------------------------------------------|----------------------------------------------------------------------------------------------------|
| Deta                                                                                                    | ail Reservasi                                                                                      |
| No Antrian<br>Tanggal                                                                                                    | 008<br>2023-08-11 07:57:44                                                                         |
| Detail Pasien                                                                                                    |                                                                                                    |
| Nama                                                                                                    | Almira                                                                                             |
| Telepon                                                                                                    | 082345367780                                                                                       |
| Email                                                                                                    | almirachi99@gmail.com                                                                              |
| Detail Reservasi                                                                                                    |                                                                                                    |
| Layanan                                                                                                    | OSTEOPOROSIS                                                                                       |
| Biaya Layanan                                                                                                    | Rp 250,000                                                                                         |
| Dokter                                                                                                    | Dr. Hetty Christine, M.Kes, Sp.GK                                                                  |
| Tanggal Reservasi                                                                                                    | 2023-08-11                                                                                         |
| Jam Reservasi                                                                                                    | 07:42:04                                                                                           |
| Catatan Pasien                                                                                                    |                                                                                                    |
| cek kesehatan tulang                                                                                                    |                                                                                                    |
| Status                                                                                                    | (Menunggu Pembayaran)                                                                              |
| Konfirmasi Pembayar<br>Silahkan Lakukan pemba<br>upload bukti pembayarar<br>Nama Bank<br>No Rekening<br>Atas Nama<br>upload bukti pembayarar | an<br>ayaran ke rekening terlampir dan<br>n anda BNI<br>1783560587<br>Klinik Prodia Bandar Lampung |
| UPLOAD BL                                                                                                    | IKTI BAYAR                                                                                         |
| Path                                                                                                    |                                                                                                    |
| KONFIRM                                                                                                    | IASI PEMBAYARAN                                                                                    |
|                                                                                                    |                                                                                                    |

Gambar 4.15 Detail Reservasi

Berdasarkan gambar tersebut terdapat tampilan berupa nomor antrian, detail data pasien, detail reservasi dan juga form untuk *upload* bukti pembayaran.

6. Cabang Klinik

Cabang klinik adalah tampilan yang digunakan untuk melihat beberapa cabang klinik prodia, berikut adalah tampilan cabang klinik pada Gambar 4.16 dibawah ini :

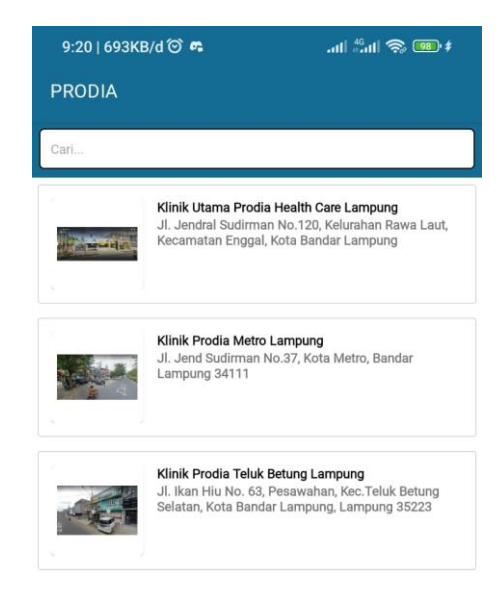

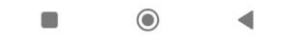

Gambar 4.16 Cabang Klinik

Berdasarkan gambar tersebut terdapat tampilan nama dan alamat cabang klinik yang mana langsung dapat diarahkan ke maps untuk menemukan cabang klinik tersebut.